VIVÉ Knowledge Base - Basic Navigation Return to VIVÉ Knowledge Base

# VIVÉ Basic Navigation Reference Guide

VIVÉ is a customized client management system designed by NYC Aging. This system supports NYC Aging contractors in managing their client interactions and reporting on services provided. This reference guide provides basic instructions on the use of VIVÉ.

You may access this guide from the VIVÉ Knowledge Base or from a program specific reference guide. At the beginning and end of this document is a link to return to the <u>VIVÉ Knowledge Base</u>. Or you can use your browser's back button to return to a program reference guide.

This guide provides navigational and functional instructions. For assistance with program operations or policy, please refer to your program officer or view <u>NYC Aging's Program Standards</u>.

In this guide you will learn:

- VIVÉ's Five Levels of Navigation
  - Top Menu
  - o Details Menu
  - Sub-details Menu
  - o Enrollment Details Menu
  - o Assessment & Forms Menu
- Overall Tips
  - o List Views
  - $\circ \quad \text{Form Views}$
  - o Page Refresh
- Navigational Links
- Data Entry Options
- Searching by Filtering & Sorting

If you have any questions, please contact the **VIVÉ Application Support Center** by submitting a ticket through the **Ticketing Module** under **Program Tools**.

# VIVÉ's Five Levels of Navigation

VIVÉ uses horizontal navigation. Clicking on a navigational link reveals the next level of navigation.

VIVÉ a Product of NYC Aging

#### Top Menu

The Top Menu is available on every page. It links to overall operational functionality.

VIVÉ uses responsive design. When the width of the browser window gets narrower, a **More** link appears to display any links that don't fit along the top of the narrower window.

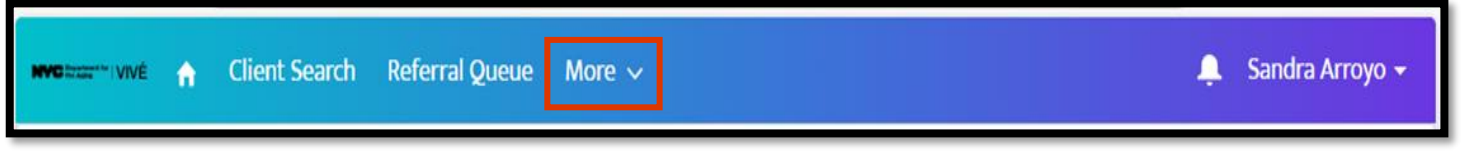

Administrators and Home Delivered Meals (HDM) users have different **Top Menus**. (For more information on <u>Administrator Tools</u> and <u>HDM</u>.)

## **Details Menu**

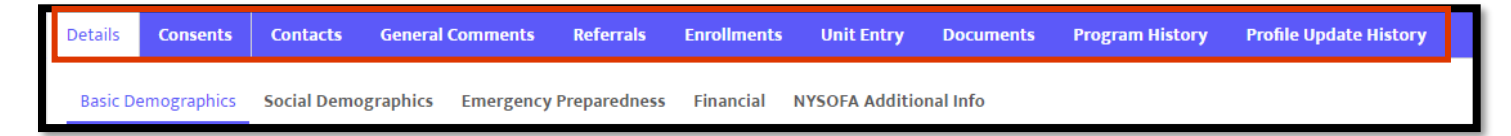

The Details Menu is the destination of any client link. This information is available to any user that has consent to view the client's record.

## Sub-details Menu

The Sub-details Menu is where various client details are entered, viewed, and edited.

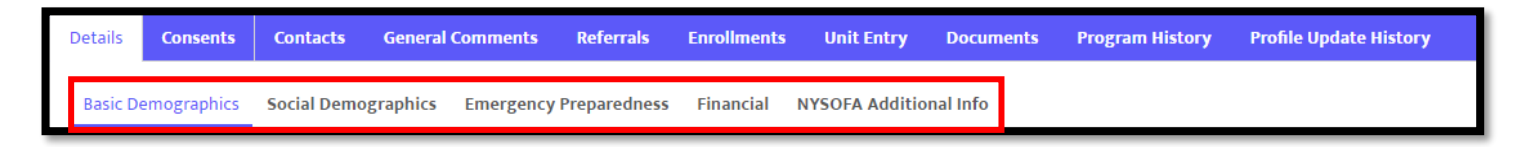

## **Enrollment Details Menu**

The sections within the **Enrollment Details Menu** are program specific information. The tabs displayed on the menu are different per program. For example, there are no **Case Notes** within Home Delivered Meal programs and there are no **Assessments** within the Transportation program.

| Enrollment Details | Contacts | Forms | Assessments | Documents | Event Signup | Unit Entry | Follow up | Case Notes | Status History |
|--------------------|----------|-------|-------------|-----------|--------------|------------|-----------|------------|----------------|
|                    |          |       |             |           |              |            |           |            |                |

#### **Assessment & Forms Menu**

**Forms & Assessments Menus** are program specific. Refer to your specific program guides for more information.

| Assessment Details | Forms               |            |             |                     |                   |        |
|--------------------|---------------------|------------|-------------|---------------------|-------------------|--------|
| Client Information | Emergency Checklist | Technology | Health Care | Medical Information | Legal Information | More 🗸 |

## **Overall Tips**

#### **List Views**

The list view displays rows of discrete items to select, such as the results from **Client Search** or a list of **Contacts**. Click on the link to access more details.

| Detail | s Consents       | Contacts | General Comments  | Referrals | Enrollments | Unit Entry | Documents | Program History        | Profile L | Jpdate History |                    |
|--------|------------------|----------|-------------------|-----------|-------------|------------|-----------|------------------------|-----------|----------------|--------------------|
| Cont   | act Relationship | (4)      |                   |           |             |            |           |                        |           |                | C <sup>I</sup> New |
|        | Name             |          | ✓ Related Contact |           | ✓ Relation  | iship      | ~ c       | aregiver/Care Receiver | $\sim$    | Status         | ~                  |
| 1      | CR-263321        |          | Ashley Abbott     |           | Grandm      | other      | P         | rimary Care Receiver   |           | Active         |                    |
|        | CR-263227        |          | Jimmy Fallon      |           | Brother     |            |           |                        |           | Active         |                    |
| 3      | CR-263219        |          | Billy Bob         |           | Brother     |            |           |                        |           | Active         |                    |
| 4      | CR-263058        |          | Gene Park         |           | Daughte     | er-in-law  |           |                        |           | Active         |                    |
|        |                  |          |                   |           |             |            |           |                        |           |                |                    |

## **Form Views**

The form view is a single version of client information. This information is the same regardless of which program you are in, such as **Basic Demographics**.

| tails Consents             | Contacts      | General Comments    | Referrals    | Enrollments | Unit Entry     | Documents        | Program History  | Profile Update History |
|----------------------------|---------------|---------------------|--------------|-------------|----------------|------------------|------------------|------------------------|
| asic Demographics          | Social Demo   | ographics Emergency | Preparedness | Financial   | NYSOFA Additio | onal Info        |                  |                        |
| Last Name<br>Shields       |               |                     |              |             | Suffix         |                  |                  |                        |
| First Name<br>Janetta      |               |                     |              |             | Title          |                  |                  |                        |
| Middle Initial/Name<br>Q   | 2             |                     |              |             | Preferre       | d Name           |                  |                        |
| Date of Birth<br>3/23/1935 |               |                     |              |             | Age<br>90      |                  |                  |                        |
| Home Address               | IANHATTAN, NY | 10003               |              |             | Is Mailir      | g Address same a | as Home Address? |                        |

VIVÉ a Product of NYC Aging

#### VIVÉ Knowledge Base - Basic Navigation

| There are two ways to     |
|---------------------------|
| edit information on the   |
| form views. The first is  |
| via an <b>Edit</b> button |
| either at the bottom of   |
| the page or in the        |
| upper right corner.       |

| Veteran                                                                          |                |
|----------------------------------------------------------------------------------|----------------|
| Please indicate who in your household has served, or is currently serving in the |                |
| Armed Forces                                                                     | National Guard |
| Reserves                                                                         |                |
| Other veteran in household identified                                            |                |
|                                                                                  |                |
|                                                                                  | Edit           |

The second way to edit information via pencil icons is located to the right of editable fields. Click on the pencil to edit that and any other field on the form.

| Enrollment Details                              | Forms | Assessments | Waitlist | Cost Share Plan |  |  |  |  |  |  |
|-------------------------------------------------|-------|-------------|----------|-----------------|--|--|--|--|--|--|
| Enrollment Informa                              | tion  |             |          |                 |  |  |  |  |  |  |
| Enrollment Name<br>Case Management - CASC - CMA |       |             |          |                 |  |  |  |  |  |  |
| Enrollment Date<br>9/9/2024                     |       |             |          | 1               |  |  |  |  |  |  |
| Referral Information                            | ı     |             |          |                 |  |  |  |  |  |  |
| Linked Referral                                 |       |             |          | /               |  |  |  |  |  |  |

# Page Refresh

In some situations, you may need to refresh the page to display the most current information. There are three ways to do this.

First, with the Dashboard's refresh button located on the right-hand side.

| Oashboard Refresh   Community User Dashboard •   As of Jan 26, 2025, 6:29 PM-Viewing as David Dring • |
|----------------------------------------------------------------------------------------------------|
|----------------------------------------------------------------------------------------------------|

Second is with the refresh icon located on list view forms:

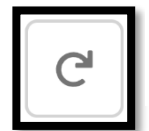

Third is with the browser window's refresh icon. Depicted in the screenshots the refresh button from Microsoft's Edge browser, which is located to the left of the address bar at the top.

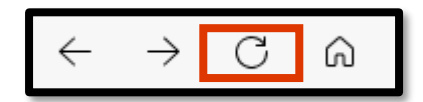

## **Navigational Links**

Throughout VIVÉ there are links to either client or enrollment details. The graphic below illustrates the links to additional information about the client's enrollment (Social Adult Day) and to the Client's details.

| Linked Enrollment<br>Social Adult Day - Catholic Char | rit      | Contact<br>Gregory Burnett | Assigned To<br>Nancy Nybergh |       |
|-------------------------------------------------------|----------|----------------------------|------------------------------|-------|
| Assessment Details                                    | Forms    |                            |                              |       |
| Adult Day Care Plan                                   | Particip | ant Planned Schedule       | Adult Day Care Task List     | Goals |

## **Data Entry Methods**

There are multiple ways to enter data into VIVÉ. These include:

• Text boxes, such as First and Last names

| Client Information |            |   |
|--------------------|------------|---|
| *First Name        | *Last Name |   |
|                    |            | ' |

**NOTE**: The red asterisk (\*) before both First and Last Name fields indicates these are required fields.

• Date entries, such as date of birth or enrollment dates

| *0        | Date o       | f Birth |        |       |     |     |     |  |  |  |  |  |
|-----------|--------------|---------|--------|-------|-----|-----|-----|--|--|--|--|--|
|           | Feb 28, 1933 |         |        |       |     |     |     |  |  |  |  |  |
| *1        | •            |         | Februa | iry   | ►   | 193 | 3 🗘 |  |  |  |  |  |
|           | Sun          | Mon     | Tue    | Wed   | Thu | Fri | Sat |  |  |  |  |  |
| Nev<br>Is | 29           | 30      | 31     | 1     | 2   | 3   | 4   |  |  |  |  |  |
|           | 5            | 6       | 7      | 8     | 9   | 10  | 11  |  |  |  |  |  |
|           | 12           | 13      | 14     | 15    | 16  | 17  | 18  |  |  |  |  |  |
|           | 19           | 20      | 21     | 22    | 23  | 24  | 25  |  |  |  |  |  |
|           | 26           | 27      | 28     | 1     | 2   | 3   | 4   |  |  |  |  |  |
|           | 5            | 6       | 7      | 8     | 9   | 10  | 11  |  |  |  |  |  |
|           |              |         |        | Today |     |     |     |  |  |  |  |  |

**NOTE**: A date can be entered by clicking through the calendar by month, date and year or typing it in directly. An entry of 2/28/1933 will be transformed to February 28, 1933. • Drop down menus, such as answers to assessment questions or referral targets

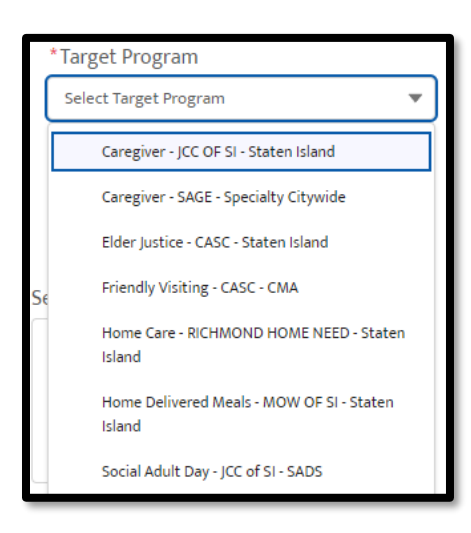

**NOTE**: The drop-down option uses type ahead technology or you can click on the option.

• Multi-Select Lists, such as Services Requested

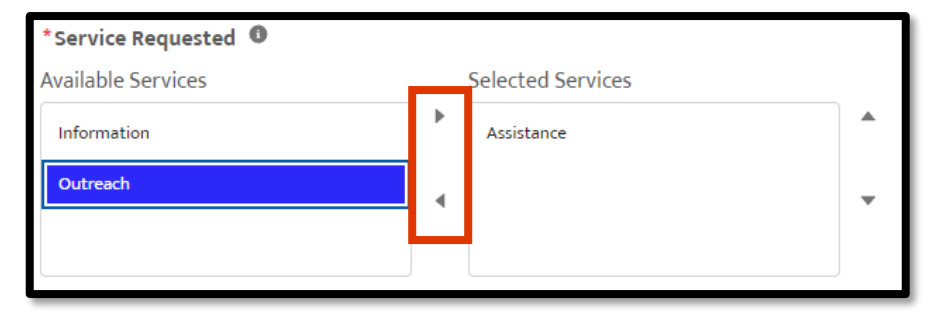

**NOTE**: The right and left facing triangles move the highlighted services between boxes.

• Type ahead search boxes, such as Home Address

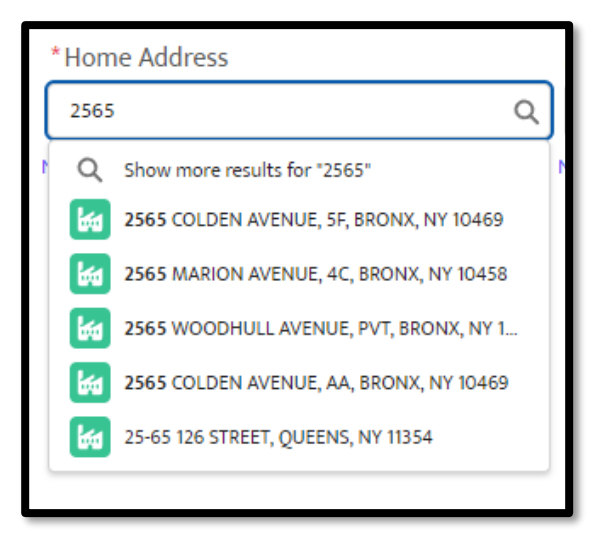

**NOTE**: The entry of "2565" begins to display address options. As more information is entered the list becomes more specific. Users can either click on the name or continue to enter the entire address.

## Searching by Filtering & Sorting

Beyond **Client Search** the user can either filter or sort column headings to find a client. For example, within **Case Notes**, the user can filter the case notes by date range.

| Enrollment Deta | ails Forms Assessments Waitlist Cos |           | Cost S | ihare Plan   | e Plan Meal Delivery Plan Home Care Service Pla |        |   | an Case Notes | Case Notes More 🗸 |              |   |                   |               |        |               |     |
|-----------------|-------------------------------------|-----------|--------|--------------|-------------------------------------------------|--------|---|---------------|-------------------|--------------|---|-------------------|---------------|--------|---------------|-----|
| From            |                                     | To        |        |              | ₩ F                                             | ilter  |   |               |                   |              |   |                   |               |        |               |     |
| Case Notes (1)  |                                     |           |        |              |                                                 |        |   |               |                   |              |   |                   | New Case Note |        | Print Case No | tes |
| Subject         | ~                                   | Note Type | $\sim$ | Service Date | ~ 5                                             | Status | ~ | Comments      | $\sim$            | Program Name | ~ | Own/Shared Note 🗸 | Created By    | $\sim$ | Created Date  | ~   |

| Referrals   Referral Accepted   4 items • Sorted by Referral Date • Filtered by All referrals - Referral Status, ReferalQueuecheck • Updated a few seconds ago |               |                   |         |                 |   |
|----------------------------------------------------------------------------------------------------|---------------|-------------------|---------|-----------------|---|
|                                                                                                    | Referral Name | ✓ Referral Status | · · · · | Referral Date ↓ | ~ |
| 1                                                                                                    | RF-633        | Accepted          |         | 12/23/2024      |   |
| 2                                                                                                    | RF-632        | Accepted          |         | 12/23/2024      |   |
| 3                                                                                                    | RF-484        | Accepted          |         | 12/3/2024       |   |

Additionally, there are arrows within column headings that can sort the list. In the example to the left, note the downward pointing arrow in the Referral Date column. It sorts the list by the most recent date to the oldest. Clicking the column heading arrow again sorts in the opposite direction.

#### Access Assistance with VIVÉ and the VIVÉ Knowledge Base

- <u>VIVÉ Knowledge Base</u> contains reference guides, short videos and recorded trainings
- If you have any questions, please contact the VIVÉ Application Support Center by submitting a ticket through the Ticketing Module under Program Tools.

#### Return to VIVÉ Knowledge Base